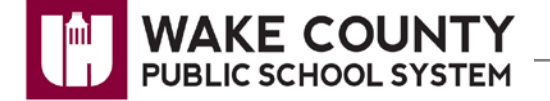

The instructions in this guide will assist you in getting started in using your WCPSS student e-mail account.

Instructions include:

- Logging In
- Initial Sign-In Password Change (Secondary Level Students Only)
- Domino Web Access Window Overview
- Showing/Hiding the Sidebar Panel
- Logging Out

# Logging In

Log into Lotus Notes Domino Web Access from anywhere with an Internet connection by visiting: <u>http://webmail.students.wcpss.net/</u>.

1. Enter your User name and Password.

#### **IMPORTANT:**

- Passwords are CASE SENSITIVE. You MUST type in capital letters where your password has capital letters. PASSWORD and password are not the same.
- Passwords are generated randomly initially.

| ۲                                   | Please identify yourself:                                                         | -  |
|-------------------------------------|-----------------------------------------------------------------------------------|----|
| User name:                          | username                                                                          |    |
| Password:                           | ••••••                                                                            | 11 |
| Client Type:<br>Web Access: Full fi | WebAccess - Full Web Client v<br>eatured web interface (good for broadband users) | L. |
| vvepmall: Less fea                  | Sign In                                                                           |    |

2. Click Sign In.

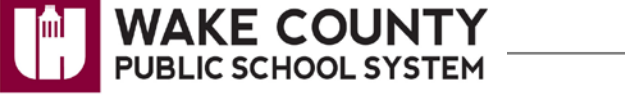

## Initial Sign-In Password Change (Secondary Level Students ONLY)

#### **IMPORTANT**:

- Elementary level students are **NOT** required to change their e-mail password upon initial login.
- If this is the first time you have logged into Lotus Notes Domino Web Access, you will be presented with a screen forcing you to change your initial password.
  - 1. Type in your **Old Password** 
    - This is what your initial password was set to when you logged in to the system on the previous screen.
  - 2. Type in your **New Password**, and then type it again in the **Confirm Password** field.

| Cł                    | nange Pass                                                  | word                              |  |
|-----------------------|-------------------------------------------------------------|-----------------------------------|--|
| You<br>befo<br>pass   | r admin has required a<br>re logging in. Please c<br>sword. | a password change<br>choose a new |  |
| Plea<br>Old Password: | ise enter your passwo                                       | ord information.                  |  |
| New Password:         |                                                             |                                   |  |
| Confirrm Password:    |                                                             |                                   |  |
| Su                    | ıbmit Cancel                                                |                                   |  |

#### **Password Rules:**

- Passwords must be a minimum of 8 characters in length.
- Passwords must contain a mixture of characters and numbers.
- Passwords expire after 180 days.
- 3. Click Submit.

#### **IMPORTANT NOTE:**

• It will take at least 15 minutes for a password reset to take effect.

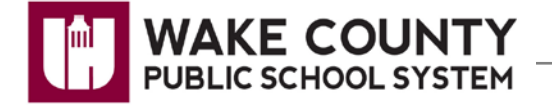

### **Domino Web Access Window Overview**

| IBM.Lotus. iNotes. |                        |                                      |                      | Full 🔻   Prefe           | erences   Logout   Help 🔻           |
|--------------------|------------------------|--------------------------------------|----------------------|--------------------------|-------------------------------------|
| Mail-Inbox 2       |                        |                                      |                      |                          |                                     |
|                    |                        | ~                                    |                      | Inbox Search             | 🕜 Help 🗈                            |
| Holt Dale          | 🎯 👌 New 🔻 🚑 Reply 🔹    | 😹 Repli (5) 🖙 Forward 🝷 [            | 📄 🔹 🕨 🔹 Mark A       | .s 🔹 前 More 🔹 😝 📑 Show 🔹 |                                     |
| domino8.wcpss.net  | Sender                 | Subject A                            | Date                 | Size 🛛 🖉 🖗 🗬             | ABCDEFGHIJKLMNOP                    |
|                    | Rosas, Elizabeth       | [NAGW] FW: Extremely practical co    | m/05/04/09 01:23PM   | 13K 🔿 📩                  | A                                   |
|                    | Loretta Cochran        | [NAGW] Google Mini Dev Question.     | 06/18/09 02:09PM     | 10K                      | Accessibility<br>features described |
|                    | Chad M. Ostroff        | [NAGW] Google Mini Dev Question.     | 06/17/09 05:11PM     | 12K                      | keyboard shortcuts                  |
| Sent U             | Andy Brush             | [NAGW] Public Engagement and the     | 004/29/09 03:21PM    | 17K                      | Access keys                         |
| Follow Up          | Rachel Arms            | [NAGW] Re: CSS menu help             | 03/27/09 12:14PM     | 13K                      | Addresses                           |
| All Documents      | Marc Drummond          | [NAGW] RE: CSS menu help             | 03/27/09 12:02PM     | 12K                      | entering<br>finding                 |
| 😥 Junk             | AnokaCountyMN          | [NAGVV] Re: displaying election resu | ult07/20/09 10:32AM  | 7K                       | Alarm 🔁                             |
| 📅 Trash            | Simonis, Gregory - DOT | [NAGW] Re: embedded flash file no    | t :06/25/09 11:17AM  | 8K                       | 📆 Day-A dance 🔳                     |
| III Viewe          | Sher                   | [NAGW] Re: embedded flash file no    | t :06/25/09 10:49AM  | 6K                       | ▲ Mon 07/20/2009                    |
|                    | Denise Molina          | [NAGW] Re: embedded flash file no    | t :06/24/09 02:18PM  | 7K                       | 09:30AM - 12:30PM                   |
| Folders            | Jason Morrison         | [NAGW] Re: Free Photos that are R    | EA06/18/09 01:44PM   | 23K                      | HPV Calls - Released (YR)           |
| A                  | Susan Wolak            | [NAGW] Re: Free Photos that are R    | E/06/18/09 12:48PM   | 7K                       |                                     |
| 40 100IS           | Maryann Purcell        | [NAGW] RE: Free Photos that are R    | E/06/18/09 12:42PM   | 16K                      |                                     |
| Cher Mail          | Michael McCarthy       | [NAGW] Re: Google Mini Dev Quest     | io/06/18/09 08:14AM  | 7K                       |                                     |
|                    | Deacy, Debra           | [NAGW] Re: Google Mini Dev Quest     | io/06/17/09 05:52PM  | 18K                      |                                     |
|                    | Simonis, Gregory - DOT | [NAGW] RE: Got a Photo Gallery?      | 05/08/09 12:37PM     | 11K                      |                                     |
|                    | Doug Dossett           | [NAGVV] Re: IT or Communications -   | 1 /04/29/09 03:21 PM | 8K 🗐                     | Testar                              |
|                    | Lynette                | [NAGW] Re: IT or Communications -    | 1/04/29/09 10:04AM   | 7K 💌                     | Tuday                               |

- 1. **Functional Area Switcher** Use to quickly switch between the mail, calendar, contacts, to-do's and home functions.
- 2. **Managed Tabs** Use to switch between different works in progress as multiple documents can be displayed simultaneously.
- 3. Navigation Pane Use to select what appears in the main window view.
- 4. Sidebar Panel Use to display Day-At-A-Glance and Lotus Notes Help.
- 5. Action Bar Use to select options needed based on function you are using. (i.e., For creating, replying and or forwarding mail, creating meetings/appointments, adding contacts, etc.)

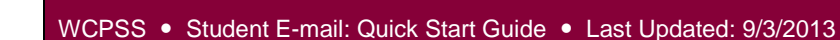

## Showing/Hiding the Sidebar Panel

You can choose to show or hide the Sidebar panel as needed to view Day-At-A-Glance and the Lotus Notes Help feature.

1. Click the **handle** located on the right-hand side of the main window view to expand or collapse the sidebar.

- OR -

- 1. Click **Show** located on the right side of the action bar.
- 2. Select Sidebar.
- 3. Select Sidebar Panels.
- 4. Click Day-At-A-Glance and Help.

You may adjust the sidebar panel's viewing size by using your mouse and dragging the panel bars to the **left or right** or **up and down** as needed.

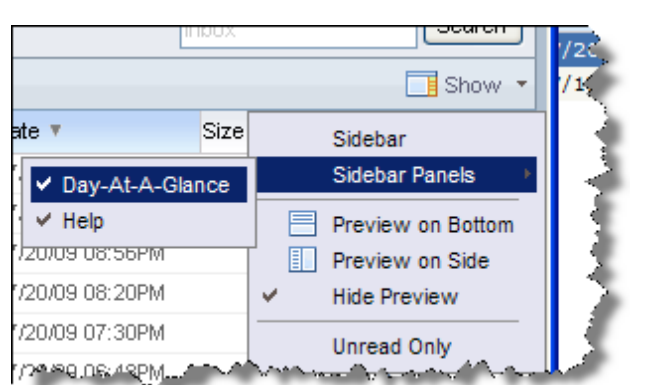

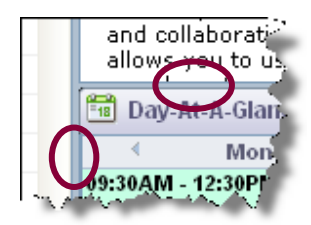

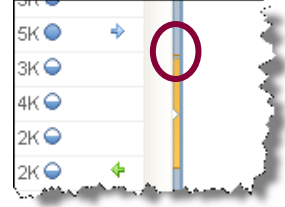

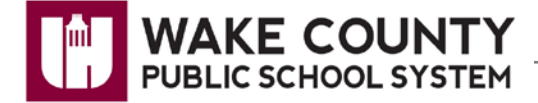

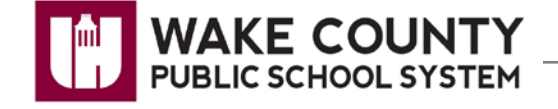

# **Logging Out**

- 1. Click the Logout link located in the upper right portion of your screen.
- 2. Click the **Close window** button.

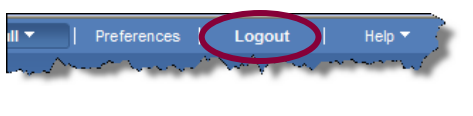

|   | Lotus. iNotes.            |
|---|---------------------------|
|   | You are now logged out. A |
| ¢ | Close window              |
|   | matter the strength and   |

| Microsof | t Internet Explorer 🦷                                 |
|----------|-------------------------------------------------------|
| 2        | The Web page you are viewing is trying to close the w |
| ~        | Do you want to close this window?                     |
|          | Yes No                                                |
|          |                                                       |

3. Click Yes.